## Making a payment using myAccount

One of the most helpful features of myAccount is being able to make a payment. myAccount provides you with the flexibility of making a payment. anytime, anywhere with just a few clicks of a button. Rest assured, your payments will be secure and all the help you need can be found on the myAccount portal.

This guide will take you through the simple steps of making a payment using myAccount.

#### Making a payment:

- 1. From your device, navigate to myAccount orbitcustomerhub.org.uk/myaccount
- 2. Log in by clicking on the 'Log in' button and entering your username and password.
- 3. Once you have logged into the portal using your username and password, you will land on the home page. Here, you can navigate to the first column on the left, called 'My Payments':

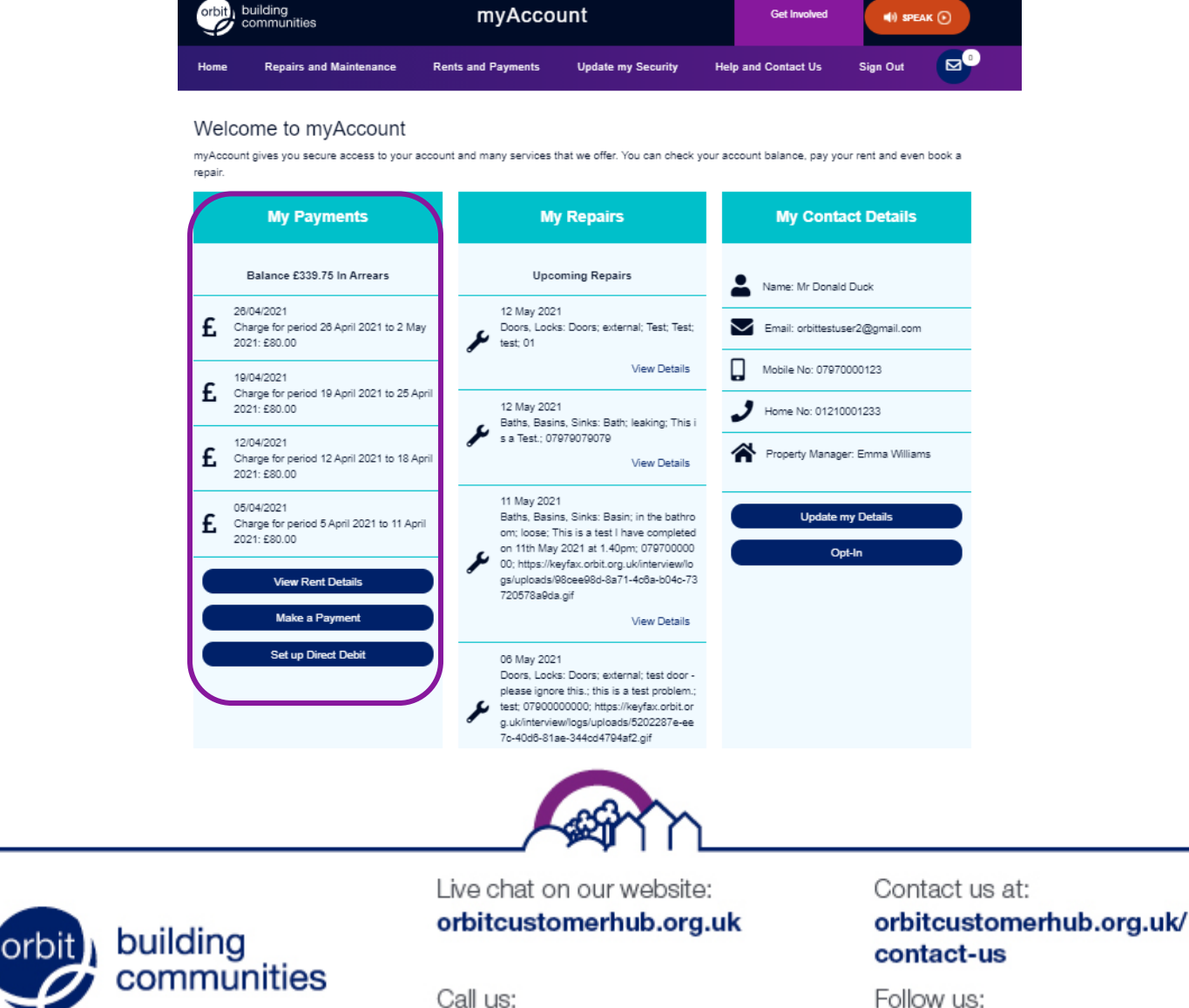

0800 678 1221

Follow us:

f /OrbitHelp I OrbitGroupUK

Orbit Housing Association Ltd. Registered Office: Garden Court, Harry Weston Road, Binley Business Park, Coventry CV3 2SU. Homes and Communities Agency Reg. No. L4060 Co-operative and Community Benefit Societies Act 2014 - Registered Society No. 27802R (Exempt Charity)

## Making a payment using myAccount

4. Click on the 'Make a Payment' button towards the bottom of the 'My Payments' column.

Make a Payment

5. This will present you with the accounts you have with us, for which payments can be made.

| orbit) bu              | uilding<br>ommunitie | es                        | myAcco                        | unt                         | (                     | Get Involved   | <b>■</b> i) sp |            |
|------------------------|----------------------|---------------------------|-------------------------------|-----------------------------|-----------------------|----------------|----------------|------------|
| Home                   | Repairs              | and Maintenance           | Rents and Payments            | Update my Security          | Help and C            | ontact Us      | Sign Out       | <b>⊠</b> ⁰ |
| Click 'Make<br>Show 10 | Payment' f           | for the home you're ma    | aking a payment for. You will | be redirected to the secure | payment form pr<br>Si | rovided by all | pay Ltd.       |            |
| Account Re             | đ.                   | Description               |                               |                             | Account Status        | Lini           | ĸ              |            |
| 2055604                |                      | 14 Test Street, Test dist | trict, Test Town, Test County |                             | Current               |                | lake Payment   |            |
| Showing 1 t            | to 1 of 1 en         | tries                     |                               |                             |                       | F              | Previous 1     | Next       |

6. Click on 'Make Payment'

building

communities

- 7. You will now be redirected into the secure allpay site to make your payment. You will need to enter your Payment Reference Number (PRN) which you can find on your swipe card.
- 8. You will be asked to confirm the amount you wish to pay.
- 9. Enter the amount you wish to pay against your account and click 'Next'.

### Make your payment

| Please enter your Payment Reference Number (PRN) |  |
|--------------------------------------------------|--|
|                                                  |  |

|                                   | Payment Referen                            | ce Number                                                |
|-----------------------------------|--------------------------------------------|----------------------------------------------------------|
|                                   | <b>PRN</b><br>19 digit number from ya      | 982694111002055604                                       |
|                                   | Amount £                                   |                                                          |
|                                   | Next                                       |                                                          |
|                                   |                                            |                                                          |
|                                   | m                                          |                                                          |
| Live chat on our<br>orbitcustomer | <sup>r</sup> website:<br><b>hub.org.uk</b> | Contact us at:<br>orbitcustomerhub.org.uk/<br>contact-us |
| Call us:<br><b>0800 678 1221</b>  |                                            | Follow us:<br><b>f /OrbitHelp</b>                        |

Orbit Housing Association Ltd. Registered Office: Garden Court, Harry Weston Road, Binley Business Park, Coventry CV3 2SU. Homes and Communities Agency Reg. No. L4060 Co-operative and Community Benefit Societies Act 2014 - Registered Society No. 27802R (Exempt Charity)

# Making a payment using myAccount

- 10. Check the details on this screen if you need to amend the amount simply press back and update your payment amount.
- 11. Once you have confirmed the amount, click '**Next**'.

### Make your payment

Please confirm the payment details

#### **Payment Summary**

| Payment to | HEART OF ENGLAND  | HOUSING |
|------------|-------------------|---------|
| PRN        | 98269411100205560 | 047     |
| Amount     | £1.00             |         |
| Back       | Next              | Cancel  |
|            |                   |         |

Verified by MasterCard. VISA SecureCode.

- 12. This will take you to the '**Make your Payment**' screen. Enter your payment details for the account from which the payment will be made.
- 13. Any fields left uncompleted will flag up in red until they are filled in with the relevant correct details.
- 14. Once you have entered your details, click '**Pay Now**' to submit the payment details and you will be returned to the portal home page.

| Card Number     |               | VISA 🧧 |
|-----------------|---------------|--------|
| Card Number     |               |        |
| Expiry          | Security Code |        |
| MM/YY           | Security Code | ?      |
| Cardholder Name |               |        |
| Cardholder Name |               |        |

We hope this guide has answered any questions you may have. If you would like to view the rest of our Explainer guides please visit the myAccount homepage at <u>orbitcustomerhub.org.uk/myaccount</u>.

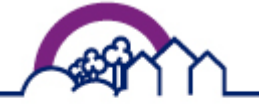

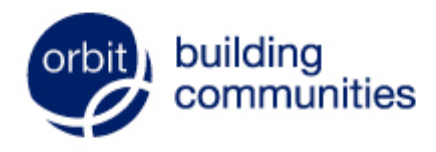

Live chat on our website: orbitcustomerhub.org.uk

Call us: 0800 678 1221

Contact us at: orbitcustomerhub.org.uk/ contact-us

Follow us: f /OrbitHelp I OrbitGroupUK

Orbit Housing Association Ltd. Registered Office: Garden Court, Harry Weston Road, Binley Business Park, Coventry CV3 2SU. Homes and Communities Agency Reg. No. L4060 Co-operative and Community Benefit Societies Act 2014 - Registered Society No. 27802R (Exempt Charity)